# ขั้นตอนการยืนยันยอดกู้ยืมภาคเรียนที่ 2/2564

 เข้าเว็บไซด์ <u>www.studentloan.or.th</u> เลือกระบบการกู้ยืม เลือกนักเรียน/นักศึกษา เลือกระบบ DSL

| → C ≜ studentloan.or.th/th/news/1611201277                                                    | www.studentloan.or.th                                                                                           | 🖈 🍕<br>านที่พบน่อย กระคานสนทนา คิดค่อ กยศ. ผิงเว็บไซต์ |
|-----------------------------------------------------------------------------------------------|----------------------------------------------------------------------------------------------------|--------------------------------------------------------|
|                                                                                               | 0 2016 4888 /094 212 6431 ถึง 45<br>กดส. CALL CENTER                                                            | สันหา<br>EN 1 โทย เปลี่ยนการเสดงเมล : ค.ศ.ศ. 6 6 6 6   |
| หน้าหลัก เกี่ยวกับกองทุน กฎหมายและระเบียบฯ<br>ฬ / ห่าวประธาชีมพันธ์ การฎั6ม นักเรียน/นักศึกษา | ระบบการให้กู้ยับ ครวจสอบยอดหนี้ จัดซื้อจิดจ้าง สมักรงา<br>สถานศึกษา<br>นักเรียน / นักศึกษา<br>นักเรียน/นักศึกษา | น ข่าวประชาสัมพันธ์ • กิจกรรมทองทุม                    |
| ระบบการให้กูยิม นักเรียน / นักศึกษา<br>                                                       |                                                                                                    | vhoansahapa                                            |
| 10 III IIII IIII                                                                              | ซ้งานระบบการก้ยืม                                                                                               | 100 กมส์กการ<br>28/04/2564                             |
| 🗭 🗍 สำหรั                                                                                     | เ็บนักเรียน/นักศึกษา                                                                                            | การให้กู้ยืม ปีกา<br>28/04/2564                        |
|                                                                                               |                                                                                                    | 108. WUWIIN<br>24/04/2564                              |
|                                                                                               |                                                                                                    | Det Witten                                             |
| SEUU e-Studentioan<br>Addresized autoritation Constitution 2563<br>Julia aparte               | SEUU DSL<br>suemeegaskildiddenfenstermuuttike DSL<br>restansmubiljelu (Los)                                     | ระบบ DSL                                               |

## 2. ลงชื่อเข้าใช้งาน ใส่เลขประจำตัวประชาชนของนักศึกษา รหัสผ่านที่ตั้งไว้ คลิกเข้าสู่ระบบ

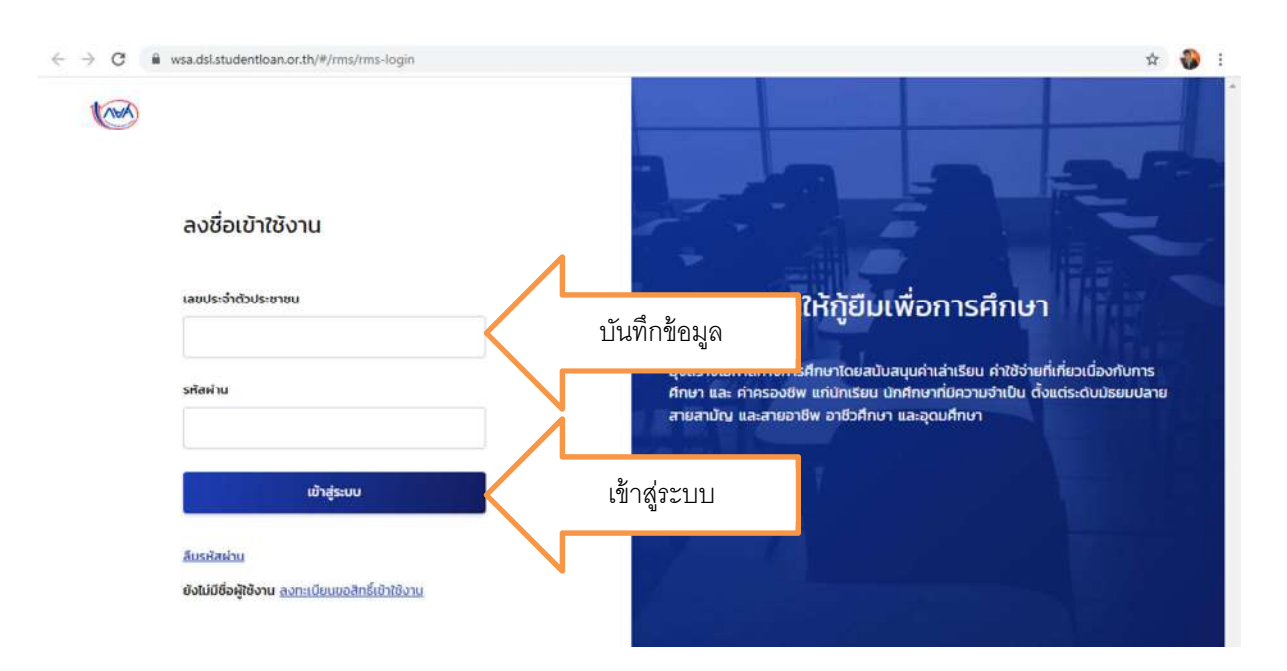

3. คลิก การยื่นกู้ คลิก ไปหน้าเบิกเงินกู้ยืม

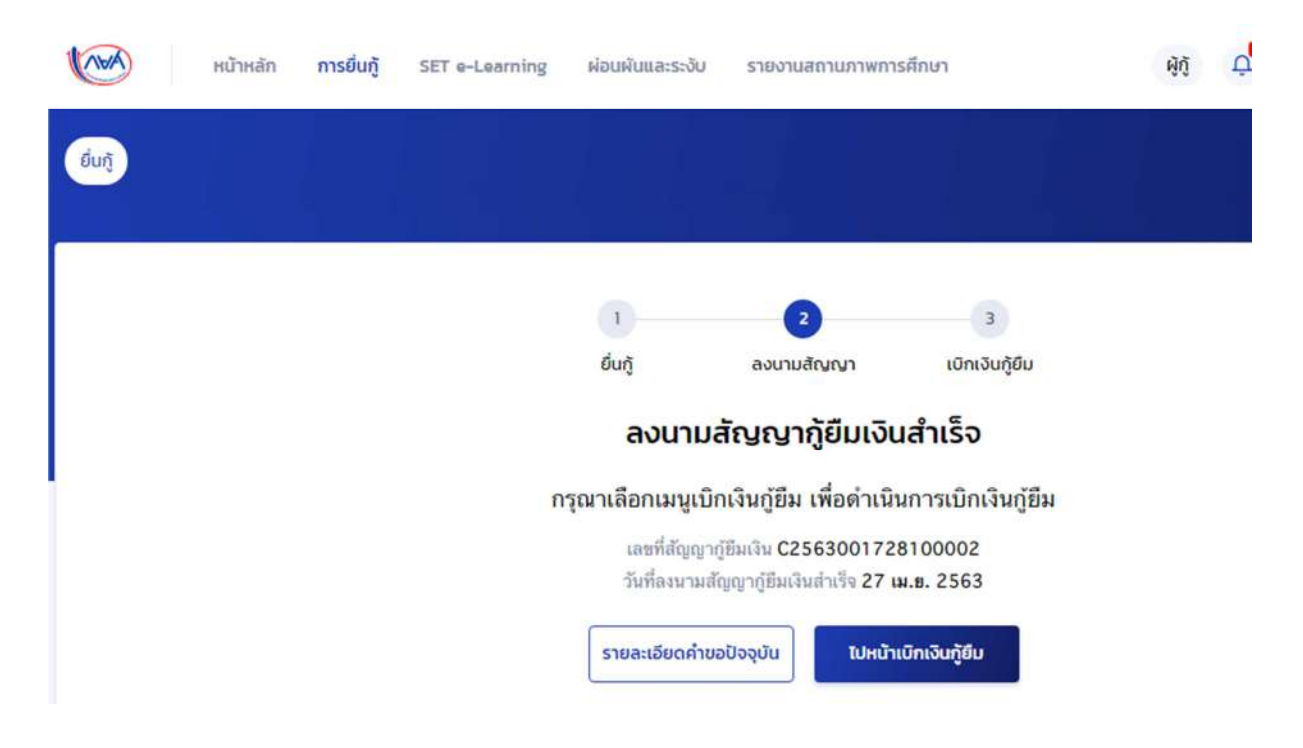

4. คลิก ไปหน้าเบิกเงินกู้ยืม คลิก ยื่นเบิกเงิน ภาคเรียนที่ 2/2564

| (ANA)       | หน้าหลัก ก     | ารยื่นกู้ SET e-Learning | ผ่อนผันและระงับ                           | รายงานสถานภาพกา                          | รศึกษา                              | <b>ผ</b> ู้กู้ |
|-------------|----------------|--------------------------|-------------------------------------------|------------------------------------------|-------------------------------------|----------------|
| บัณชีของฉัน | เบิกเงินกู้ยืม | ชำระเงินและตรวจสอบ 🗸     | ข้อมูลบัณชี                               |                                          |                                     |                |
|             |                |                          | ຍ່ມກູ້                                    | 2<br>ลงนามสัญญา                          | 3<br>ເປັກເຈັບກູ້ຍຶມ                 |                |
|             |                |                          | ຈັດກຳແບ                                   | บยืนยันการเบิก                           | เงินกู้ยืม                          |                |
|             |                | ſ                        | ดำเนินการเบิกเจ้า<br>รายละเอียดคำขอปัจจุเ | นกู้ยืมได้ในช่วงเวลา<br>Ju ยืนเบิกเงิน ภ | ที่กองทุนกำหนด<br>าคเรียนที่ 2/2564 |                |
|             |                |                          |                                           |                                          |                                     |                |

5. มีข้อมูลเกี่ยวกับการศึกษาขึ้นมาให้ตรวจสอบความถูกต้อง

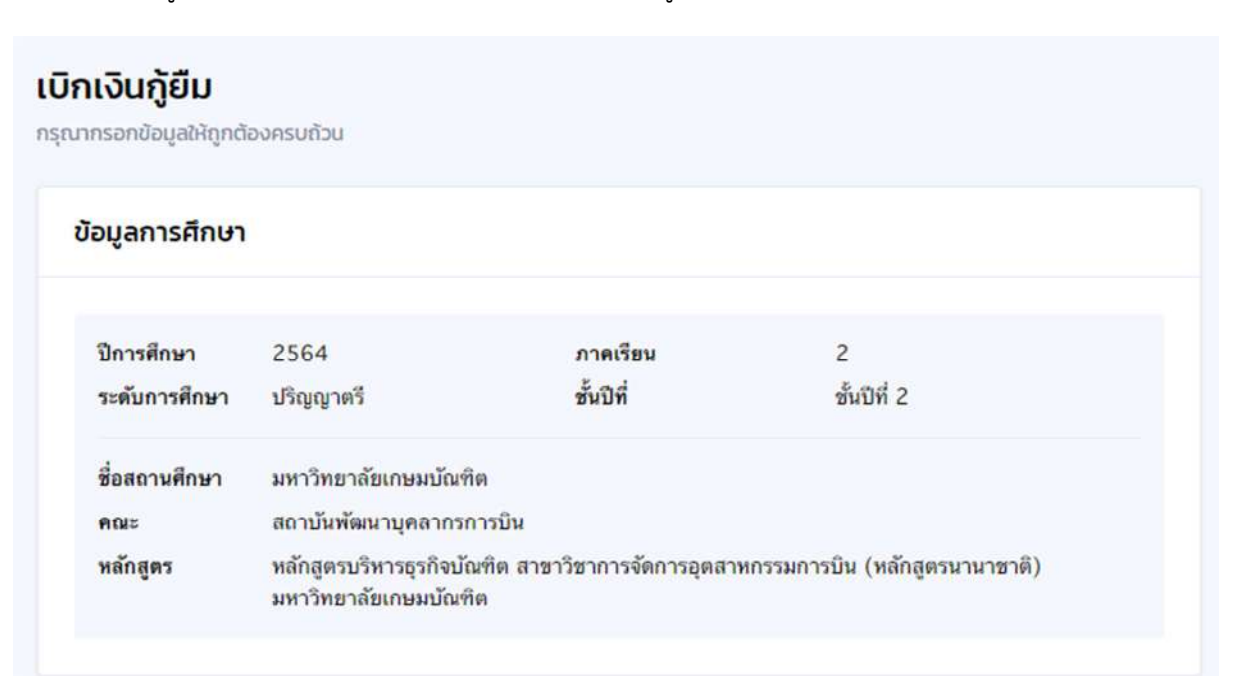

 ประสงค์กู้ยืมค่าเล่าเรียน อย่าลืม ทำเครื่องหมาย ✓ หน้าช่องค่าเล่าเรียน และให้ใส่ยอดที่นักศึกษา ประสงค์กู้ยืม บรรทัดค่าเล่าเรียนและค่าใช้จ่าย ๆ ที่ผู้กู้ขอเบิกในภาคเรียนนี้ โดยตรวจสอบข้อมูลจาก http://reg.kbu.ac.th เข้าสู่ระบบ เมนูภาระค่าใช้จ่าย/ทุน คลิกภาคเรียนที่ 2/2564 ดูช่องค้างชำระ

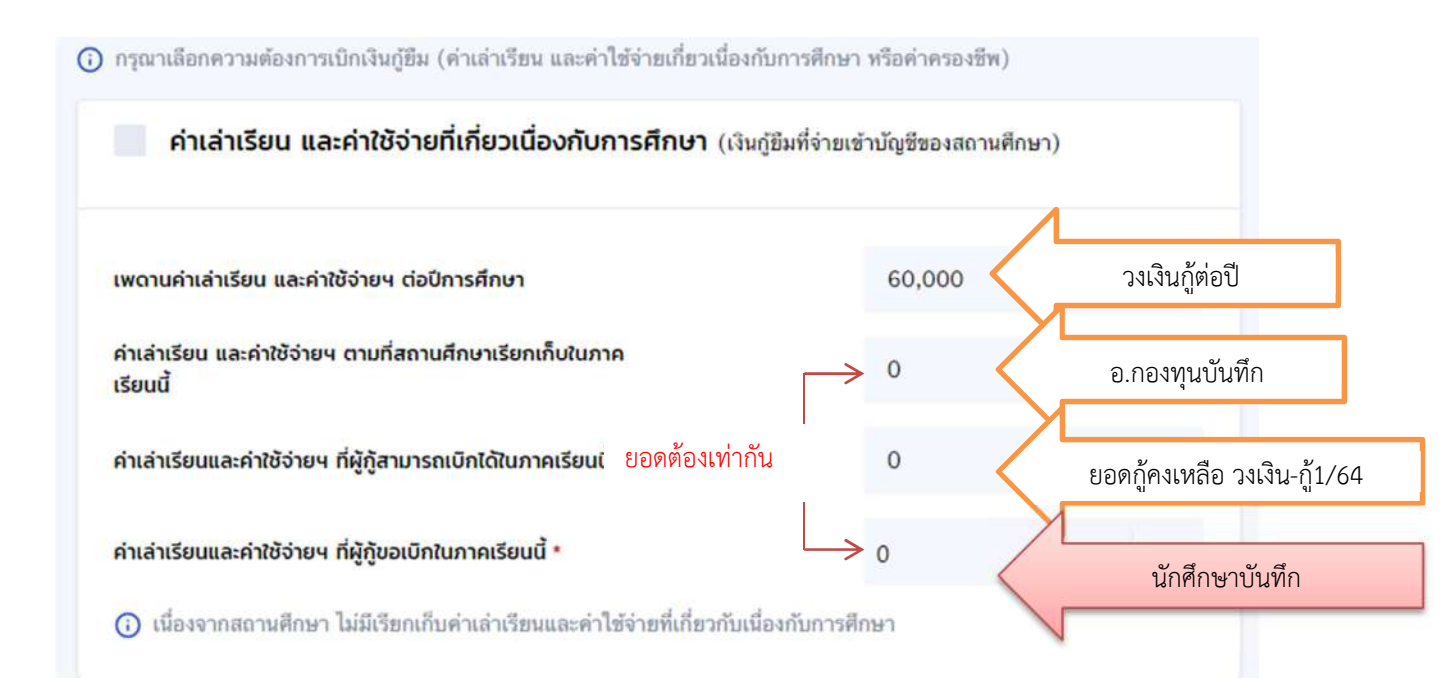

วิธีการตรวจสอบยอด ตัวอย่าง วงเงินกู้ 60,000 บาท เทอม 1/64 กู้ยืมจำนวน 30,060 บาท คงเหลือกู้เทอม 2/64 (60,000-30,060=29,940) ลงทะเบียนเทอม 2/64 จำนวน 34,560 บาท

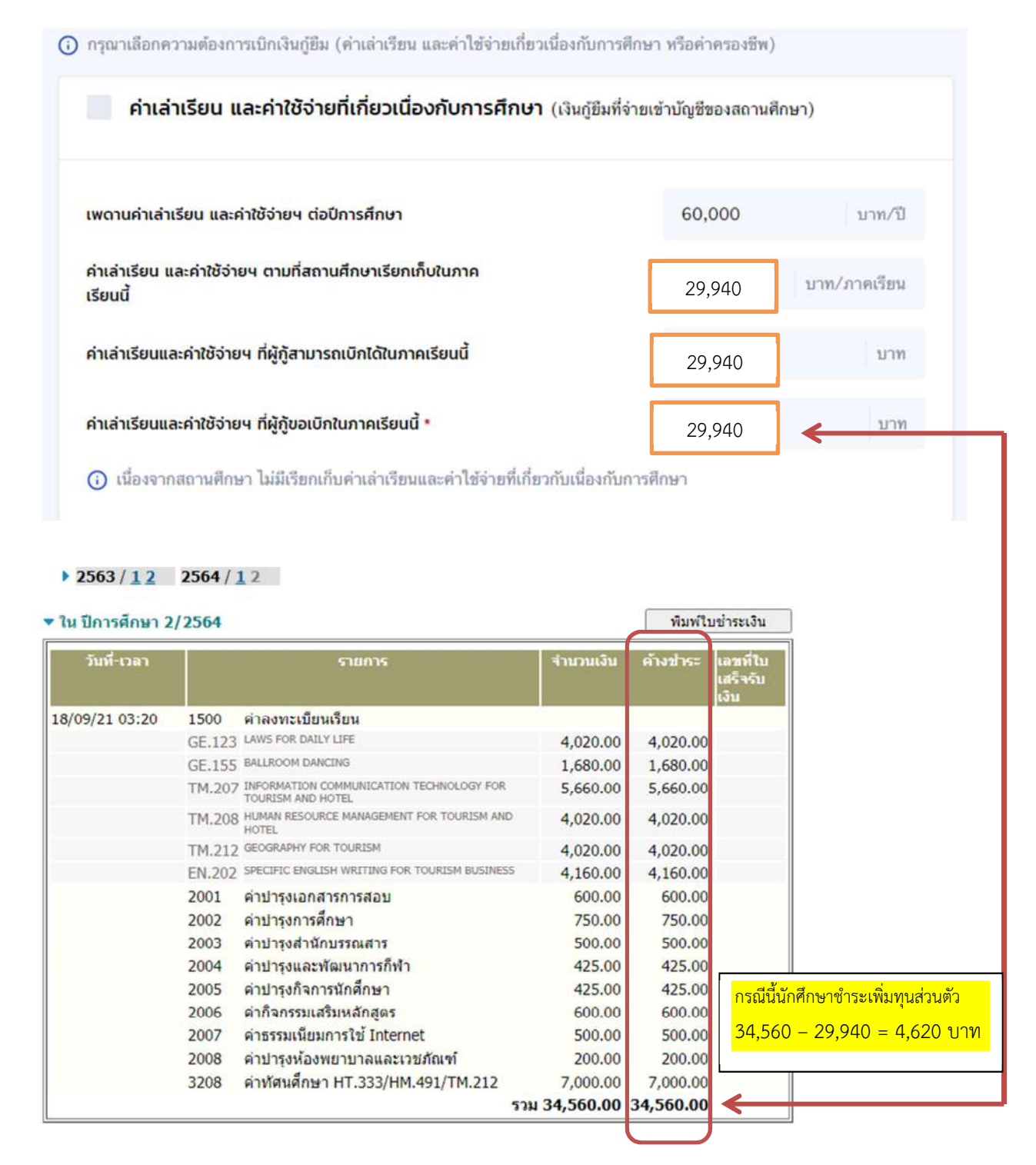

ทุนการศึกษา

| ภาคการศึกษาที่ | ทุนการศึกษา                              | จำนวนเงิน | ຈົນ       | คงเหลือ | ประเภท | ผู้ให้ทุบ                    |
|----------------|------------------------------------------|-----------|-----------|---------|--------|------------------------------|
| 1/2563         | 8000 : ทุน กยศ. คำเล่าเรียน (ธ.กรุงไทย)  | 23,520.00 | 23,520.00 | -       | R      | <mark>ทบวงมหาวิทยาลัย</mark> |
| 2/2563         | 8000 : ทุน กยศ. ค่าเล่าเรียน (ธ.กรุงไทย) | 27,090.00 | 27,090.00 |         | R      | ทบวงมหาวิทยาลัย              |
| 1/2564         | 8000 : ทุน กยศ. ดำเล่าเรียน (ธ.กรุงไทย)  | 30,060.00 | -         | -       | R      | ทบวงมหาวิทยาลัย              |

 7. ประสงค์กู้ยืมค่าครองชีพ อย่าลืม คลิกเครื่องหมาย ✓ หน้าช่องค่าครองชีพ ยอดจะขึ้นเดือนละ
 3,000 บาท ยอดรวมต่อภาคเรียนจำนวน 18,000 บาท ยอดรวมจำนวนเงินที่ขอเบิกทั้งสิ้น คือบรรทัด ค่าเล่าเรียนและค่าใช้จ่าย ๆ ที่ผู้กู้ขอเบิกในภาคเรียนนี้ บวกกับบรรทัด ค่าครองชีพที่ผู้กู้ขอเบิกตลอด ภาคเรียน

| ค่าครองชีพ (เงินกู้ยืมที่จ่ายเข้าบัญชีของผู้กู้ยืมเงิน) |        |              |
|---------------------------------------------------------|--------|--------------|
| เพดานค่าครองชีพต่อปี                                    | 36,000 | บาท/ปี       |
| เพดานค่าครองชีพต่อเดือน                                 | 3,000  | บาท/เดือน    |
| ค่าครองชีพที่ผู้กู้ขอเบิกในภาคเรียนนี้ต่อเดือน          | 3,000  | บาท/เดือน    |
| ค่าครองชีพที่ผู้กู้ขอเบิกตลอดภาคเรียน                   | 18,000 | บาท/ภาคเรียน |
| ยอดรวมจำนวนที่ขอเบิกทั้งหมดตลอดภาคเรียน                 |        |              |
| จำนวนเงินที่ขอเบิกทั้งสิ้น                              | 18,000 | บาท          |

| ลิกกกก                                                       |              |              |
|--------------------------------------------------------------|--------------|--------------|
| เพถานกำครองอิพต่อป                                           | ( <b>a</b> ) | D'arte       |
| เพราะเก่าครองชีพต่อเดือน                                     |              | บาท/เลือน    |
| ศากรองชีพที่ผู้รุ่มอะบิกในภา <mark>กเรี</mark> ยนนี้ต่อเดือน |              | นาท/เลียน    |
| ทำกรองชีพที่ผู้กุ่มอเบิกตลอดภาคเรียน                         |              | ราช/กาตเรียม |

 คลิก ตรวจสอบ เลขที่บัญชีที่จะรับเงินโอนค่าครองชีพจะขึ้นข้อมูลมาให้นักศึกษาตรวจสอบ หาก ถูกต้องแล้วให้ คลิก ถัดไป

| Scen                                           | เลขที่มัญชี   |         |
|------------------------------------------------|---------------|---------|
| ธนาคารกรุงไทย จำกัด (มหาชน)                    | 123-1-12345-1 | ตรวจสอบ |
| อบัญชี *                                       | สาขา *        |         |
| นาย ออมสิน ณ เกษม                              | สาขาพัฒนาการ  |         |
| รลงนามแบบยื <sub>่</sub> นยันการเบิกเงินกู้ยืม | 0             |         |

9. เมื่อคลิก ถัดไปแล้ว ให้ดาวน์โหลดแบบเบิกเงินออกมา 2 แผ่น แล้วลงนามส่งพร้อมเอกสารประกอบ

| (NVA)       | หน้าหลัก      | การยิ่นกู้ | SPT e-Learning | ผ่อนผันและระงับ        | รายงานสถานภาพทา                                      | รศึกษา                     |           | 40    | Ċ.          | 9             | 1                                       | ~         |
|-------------|---------------|------------|----------------|------------------------|------------------------------------------------------|----------------------------|-----------|-------|-------------|---------------|-----------------------------------------|-----------|
| นัญชีของฉัน | ເບັກເຈັນກູ້ຍຶ |            | เบิกเจิ        | นกู้ยืม                |                                                      |                            |           | đ     | ญชีเงินกู้ก | บ้<br>ยศ. : 1 | ญชีที่เลือกอย<br>เด <b>้างจะจะจะ</b> จะ | j<br>z    |
|             |               |            |                | ู้<br>อื่นกู้          | 2<br>ลงนามสัญญา                                      | <u>3</u><br>ເປົກເຈັນກູ້ຍົມ |           |       |             |               |                                         |           |
|             |               |            | กรุณา          | ลงนามแบบยี่            | ม <mark>็นยันการเบ</mark> ิกเงี                      | จันกู้ยืมผ่านตัวเ          | เทน       |       |             |               |                                         |           |
|             |               |            |                | เลขที่แบบขึ่นขันก<br>ภ | ารเปิกเงินกู้อื่ม R256400<br>ายในวันที่ 30 ก.ย. 2564 | 01720,00,86<br>4           |           |       |             |               |                                         | AT.       |
|             |               |            | s              | ายละเอียดคำขอปัจจุบ    | ขัน ดาวน์ใหลดเอกส                                    | ารประกอบการลงนาม           | $\langle$ | ดาวน์ | โหลดเห      | อกส           | ารประก                                  | อบการลงนา |
|             |               |            |                |                        |                                                      |                            |           |       |             |               |                                         |           |

10. ขึ้นหน้าเอกสารประกอบการลงนามแบบยืนยันการเบิกเงินกู้ยืม คลิก ดาวน์โหลดเอกสาร

| (ANA)       | หน้าหลัก ภารยื่นกู้ SET e-Learning                          | ผ่อนพับและระงับ รายงามสถานภาพการศึกษา                             | 航 中 <sup>66</sup> 名                                        |
|-------------|-------------------------------------------------------------|-------------------------------------------------------------------|------------------------------------------------------------|
| บัณชีของฉัน | เบิกเงินกู้ยืม ช่าระเงินและตรวจสอบ 🗸                        | ข้อมูลบัณชี                                                       | ปัญชีที่เลือกอยู่<br>บัญชีเงินทู้กยศ. : 104 <u>คอ พ</u> 33 |
|             | <b>เอกสารประกอบการ</b> ส<br>กรุณาดาวน์ใหลดเอกสารให้เรียบร้อ | ลงนามแบบยืนยันการเบิกเงินกู้ยืม<br>ๆ ก่อนดำเนินการลงนามผ่านด้วแทน |                                                            |
|             | เอกสารประกอบการลงเ                                          | ามแบบยืนยันการเบิกเงินกู้ยืม                                      | 1                                                          |
|             | แบบยืนยันการเบิกเงินกู้ยืมกอง                               | งทุนเงินให้กู้ยืมเพื่อการศึกษา                                    | 🗄 ถาวน์โหลดเอกสาร                                          |
|             |                                                             |                                                                   |                                                            |

11. ข้อควรระวังในการพิมพ์ออกมาโดยใช้กระดาษขนาด A4 เท่านั้น ต้องไม่มีหัวเว็บท้ายเว็บติดมากับ
 เอกสาร ด้านบนสุดเป็นบาร์โค้ด ด้านล่างสุด คือลงชื่อพยาน ตัวอย่างแบบยืนยันการเบิกเงิน

| R256                                                                                                    | 001728100786                                                                                                    | 2341100022841                                                                                                    | 23411000228410060010010010010014                                                                                                    |
|----------------------------------------------------------------------------------------------------|----------------------------------------------------------------------------------------------------|----------------------------------------------------------------------------------------------------|----------------------------------------------------------------------------------------------------|
|                                                                                                    | แบบชื่นขั้นการ                                                                                                    | 0กลินผู้สืบกอกรุมสินให                                                                                                    | สัญชีมสรีอการสึกษา                                                                                                    |
|                                                                                                    | ดักษณฑ์ 2 สินธุ์ชิม                                                                                                    | พื่อการศึกษา ได้แก่มักม                                                                                                    | วีธบเรือนักศึกษาที่ศึกษา                                                                                                    |
| h                                                                                                    | สาขาวิชาที่เป็นความต้องการหลัก ซึ่งมีคว                                                                                                    | ามรัคเจมของการหลิดก่                                                                                                    | ำอังคนและมีความจำเป็นต่อการพัฒนาประเทศ                                                                                                    |
| 1. ช้าหเจ้า                                                                                                    | นวยออมทรัพย์ ณ เกษม                                                                                                    |                                                                                                    | และบัตรประจำตัวประชาชน                                                                                                    |
| ออกให้เมื่อวันที่ .                                                                                                    |                                                                                                    |                                                                                                    | ากฏตามสำเนาบัตรประจ <mark>ำตั</mark> วประชาชนแบบท้ายนี้ ที่อยู่ระหว่า                                                                                                    |
| ศึกษาแก่เรียน/พื                                                                                                    | ลาบารถคิดต่อได้และที่                                                                                                    | . 468                                                                                                    |                                                                                                    |
| สำบองแขวง                                                                                                    | เคไหญ่อำเภอ/เขต.                                                                                                    |                                                                                                    | รัตรัด _อิปตราชธาน                                                                                                    |
| รพัสไปรษณีย์ 🔮                                                                                                    | 1250 โทรศัพท์ โทรศัทท์มีส                                                                                                    | de 089130173 Ure                                                                                                    | หมีย์ชิ้นส์การอยิกส์ (E-mail) <u>formkouloao@koulac.th</u>                                                                                                    |
| ได้คะบามใบสัญญ                                                                                                    | กกู้ยืมเวิ่นกองทุนเว็บไฟกู้ยืมเพื่อการศึกษา ด้                                                                                                    | กษณะที่ 2 เงินกู้ยืมเพื่อกา                                                                                                    | ารศึกษา ให้แก่นักเรียนหรือนักศึกษาที่ศึกษาในสาขาวิชากิเป็น                                                                                                    |
| ความค้องการหลั                                                                                                    | 1 ซึ่งมีความขัดเจนของการะเด็ดกำลังคนและ<br>1.05. 1017 100                                                                                                    | มีความจำเป็นต่อการพัฒน                                                                                                    | unissine                                                                                                    |
| หามลัญญาและพิ                                                                                                    | A25 101/100                                                                                                    | รับกิปาสัญญา                                                                                                    |                                                                                                    |
| 2. ชาวะจำ                                                                                                    | ด้องทะเบียบเรียบในสถานศึกษาชื่อ 301731                                                                                                    | กราสยุการมันสาย                                                                                                    | ของรัฐ 🖉 เอกรม จังหวัดกระบบหมายาว                                                                                                    |
| ในระดับ 🗌 ปวง                                                                                                    | . อ ไปหนังห. อ ไปลนุปรี                                                                                                    | ญญา/บริญญาตรี ปี.4                                                                                                    | AUX/AV97791_000206202220000                                                                                                    |
| หลักสุดร น.(สี)                                                                                                    | บี ขอภู้ยืมเงินกอะทุนเงินให้ก็ยืมเ                                                                                                    | ที่อการศึกษา (ผู้ให้กู้ยื่ม) เ                                                                                                    | คามแบบยืนอันการเปิดเงินกู้อินกอสมุนเงินให้กู้ยืมเพื่อการศึกษา                                                                                                    |
| ดักษณะที่ 2 เว็บ                                                                                                    | เซิ่มเพื่อการศึกษา ให้แก่นักเรียนหรือนักศึกษ                                                                                                    | กที่ดีกษาในสาขาวิชาทีเป                                                                                                    | นความค้องการหลักซึ่งมีความชัดเจนของการแล้ดกำลังคนและ                                                                                                    |
| DATILATOURD                                                                                                    | การพัฒนาประเทศ (คาแลาเรียน คาไขจายพัน                                                                                                    | กัยวเมืองกับการศึกษา แล                                                                                                    | ละควครองซีท) คัญ                                                                                                    |
| window!                                                                                                    | คมก็สินที่ร่างเร็ามัดร้างเสอานสีก                                                                                                    | n                                                                                                    | ดินสู่สินที่ผ่ายเข้าปัฐริงอานักเรื่อนานักที่เพท                                                                                                    |
| Ommiliana                                                                                                    | (ก่านก่าเรียน ก่าได้ก่ายที่เกี่ยวเมืองกับกา                                                                                                    | (renilite                                                                                                    | (สามาระสาย)                                                                                                    |
|                                                                                                    |                                                                                                    | Banar 3.00                                                                                                    | 00.00 นาท (สามพันบาทถั่วน) เป็นแวลา 6 (พก) เมือน                                                                                                    |
| 1/2564                                                                                                    | 36,040.00 1/19 (815.45.1091992/81/01996)                                                                                                    | 776 18.00                                                                                                    | 0.00 นาย (หนึ่งหวึ่นแปลหัญงหลังม)                                                                                                    |
|                                                                                                    |                                                                                                    |                                                                                                    | Nev/Wile_ pe 177-171-181-181-182-182-182-182-182-182-182-18                                                                                                    |
|                                                                                                    | i communitation de la communitation de la communit | mbus .                                                                                                    |                                                                                                    |
| รวมเป็นเป็นที่                                                                                                    | ส้น 54,040.00 นาท (หักหนึ่นสี่หันสีสีบบ                                                                                                    | າກຄ້ານ)                                                                                                    |                                                                                                    |
| รวมเป็นเงินที่<br>3. ข้าพเข้า                                                                                                    | <br>สู้บ54,040.00 บาท (ห้าหนึ่นสี่หันสี่สับป<br>ในฐานะผู้กู้ยิมเงิน ขอให้ความยินยอมค่ <mark>อ</mark> :                                                                                                    | าหถัวน)<br>กอะทุนเงินให้ภู้ยิมเพื่อก                                                                                                    | ารศึกษาในฐานะผู้ให้ภู่ยิม ดังนี้                                                                                                    |
| ຈາມເປັນເປັນທັ້<br>3. ອ້າຫເຈົ້<br>3.1                                                                                                    | ]<br>สัม                                                                                                    | าหถังน)<br>กองทุนเงินให้กู้มีมเพื่อก<br>ระคำใช้จ่ายที่เกี่ยวเนื้อะ                                                                                                    | ารศึกษาใบฐานะผู้ให้กู้ยิม ดังนี้<br>กับการศึกษา เข้าบัญชีกองๆนเวิบให้กู้ยิมเพื่อการศึกษาของ                                                                                                    |
| รวมเป็นเงิบทั้<br>3. ข้าหเจ้า<br>3.1<br>มหาวิทยาลัย                                                                                                    | ]<br>สัม54,040,00 บาท (หักหนึ่นสี่หันส์สีบบ<br>ในฐานะผู้กู้ยัมเงิน ขอไห้ความยินยอมค่อ<br>ยินยอมไห้ผู้ได้กู้ยืมจ่ายเงินค่าเล่าเรียน แม<br>เกษมบัณฑิต                                                                                                    | าทอัวน)<br>กองทุนเงินไห้กู้ยิมเพื่อก<br>มะค่าใช้จ่ายที่เกี่ยวเนื่อง<br>ธนาคาว                                                                                                    | ารศึกษาในฐานะผู้ให้กู้มิม ดังนี้<br>กับการศึกษา เข้านัดรักธงรุนเวิบให้กู้มิแพื่อการศึกษาของ<br>ณาคารกรุงไทย จำกัด (เอาารน)                                                                                                    |
| າວມເປັນເປັນທີ່<br>3. ອ້າາແອ້<br>3.1<br>ມหาวิทยาลัย<br>ລາຈາ …ລວາວໜັ                                                                                                    | )<br>สับ                                                                                                    | าหลัวน)<br>กองทุนเงินให้กู้ยิมเพื่อก<br>มะค่าใช้จ่ายที่เกี่ยวเนื่อง<br>อนาคาว<br>2541112222                                                                                                    | ารศึกษาใบฐานะผู้ให้ผู้ชิม ดักนี้<br>กับการศึกษา เข้านัญชีกองหุนเว็บให้ผู้ชิมเพื่อการศึกษาของ<br>มาการกรุงไพย จักคิ (และกรรม)<br>และจำยศาศรองชีพเข้านัญชีเงินปากออมทรัท                                                                                                    |
| รวมเป็นเงินทั่<br>3. ຈັ່ງທະຈັ<br>3.1<br>ມหาวิทยาลัย<br>สาขาສວຽວໜັ<br>ນອະຈັງທະຈັງ ອນ                                                                                                    | <ol> <li>54.040.00 บาท เท้าหนึ่งสีทับสีขึบบ<br/>ในฐานะผู้รู้ยืมเริ่น ขอให้ความยินยอมต่อเ<br/>ยินยอมให้ผู้ให้รู้ยืมจ่ายเงินต่าเล่าเรียน แ<br/>เกรมนัณฑิต<br/>แนวการ.17</li></ol>                                                                                                    | าหลัวน)<br>กองทุนเงินให้กู้ยิมเพื่อก<br>ระคำใช้จ่ายที่เกื่อวเนื้อม<br>อนาคาร<br>2541112722                                                                                                    | ารศึกษาใบฐานะอูไห้กู้ยิม ดังนี้<br>กับการศึกษา เข้าบัญชิดงหุนเงินให้กู้ยิมเพื่อการศึกษาของ<br>                                                                                                    |
| รวมเป็นเงินทั้<br>3. ອ້າກແຈ້<br>3.1<br>มหาวิทยาลัย<br>สาขาสวรมชัย<br>ของจำหเจ้า อน<br>ชื่อนัญชี 4.2                                                                                                    |                                                                                                    | าหลัวน)<br>กองทุนเงินให้ภูมิมเพื่อก<br>มะค่าใช้จ่ายที่เกี่ยวเนื่อง<br>อนาหาว<br>2551112222                                                                                                    | ารศึกษาใบฐานะผู้ให้กู้ยิม ดังนี้<br>กับการศึกษา เข้าปัญชีกองทุนเริยให้กู้ยิมเพื่อการศึกษาของ<br>นกราวกุนไทย ข่ากค่า เองาระป<br>นกรจ่ายค่าครองจีพเข้าบัญชีเงินผ่ากออมทรัพ<br>สาขามา                                                                                                    |
| รวมเป็นในทั้<br>3. ข้าทเข้<br>3.1<br>มหาวิทยาลัย<br>สาราสวรเวทั<br>ของข้าทเข้า ธน<br>ข้อนัญชี 42<br>3.2                                                                                                    | 1                                                                                                    | าหลัวน)<br>กองทุนเงินให้กู้ยิมเพื่อห<br>แหล่าไร้จ่ายที่เกี่ยวเนื่อง<br>อนาคาว<br>2551112222<br>คนมาควา 40 (1) แห่ง                                                                                                    | ารศึกษาในฐานะผู้ให้กู้ยืม ดังนี้<br>กับการศึกษา เข้านัญชีกองกุนเงินให้กู้ยืมเพื่อการศึกษาของ<br>5นองข่ายกักค.องจีพเข้านัญชีเงินผ่ากออมทรัพ<br>และข่ายกักควองจีพเข้านัญชีเงินผ่ากออมทรัพ<br>สาขามา.<br>เลขที่0541122233.<br>ประมวลวัญการ หักเงินได้พึงประเมินขอนผู้กัยมเงิน                                                                                                    |
| รวมเป็นในทั้<br>3. ขัทแจ้<br>3.1<br>มหาวิทยาลัย<br>สาขาสวสมมั<br>ของขัาทเจ้า อน<br>ชื่อบัญชี นา<br>3.2<br>คามจำนวนที่ยู่ไ                                                                                                    | 1                                                                                                    | าหลัวน)<br>กองทุนเงินให้กู้ยินเพื่อก<br>แหล่าไร้จ่ายที่เกื่อวเนื่อง<br>อนาหาว<br>2561112222<br>คามมาตรา 40 (1) แห้ง                                                                                                    | ารศึกษาในฐานะผู้ให้กู้ขึ้ม ดังนี้<br>กับการศึกษา เข้าบัญชีกองทุนเริ่มให้กู้ขึ้มเพื่อการศึกษาของ<br>5และข่ายกำครองจีพเข้าบัญชีเริ่มผ่ากออมพรัพ<br>และข่ายกำครองจีพเข้าบัญชีเริ่มผ่ากออมพรัพ<br>สาขาเลาซ์ที่G41122233<br>เลาซ์ที่G41122233                                                                                                    |
| รวมเป็นในที่<br>3. ອັກແອ້<br>3.1<br><u>มหาวิทยาลัย</u><br>สาขาสวรมขั<br>ของขัาทเข้า อน<br>ชื่อบัญชี 12<br>9.2<br>คามจำนวนที่ผู้ไ<br>3.2                                                                                                    | <ol> <li>54,040.00 นาท เห้าหนึ่งสี่หันเสียน<br/>ในฐานะผู้ผู้ผู้มิมเริ่ม ขอให้ความยินขอมค่อ<br/>ยินขอยให้ผู้ผู้ก็ผู้มิมร่ายเริ่มค่าเล่าเรียน แม<br/>กราง</li></ol>                                                                                                    | างข้วน)<br>กองทุนเรียงให้ภูมิมเพื่อก<br>แต่คำใช้จ่ายที่เกี่ยวเรื่อม<br>องคำใช้จ่ายที่เกี่ยวเรื่อ<br>องค์ก็มิมควา 40 (1) แห่ง<br>องค์ก็มิมคิน จากกร่วย!                                                                                                    | ารศึกษาในฐานะผู้ให้ผู้ขึ้ม ดังนี้<br>กับการศึกษา เข้าบัญชีกอะหุนเว็บให้ผู้ขึ้มเพื่อการศึกษาของ<br>มาการกรุงไพย ขัวก็ค (มงการน)<br>และข่ายคำครองขึ้นเข้าบัญชีเงินผ่ากออมทรัก<br>สาขาสาขามะการที่                                                                                                    |
| รวมเป็นเป็นที่<br>3. ขัาหเข้า<br>3.1<br>มหาวิทยาลัย<br>สาขาสวสมพั<br>ของข้าหเข้าอน<br>ซื่อบัญชี 42<br>คามจำนวนที่ผู้ไ<br>3.2<br>คามจำนวนที่ผู้ไ<br>3.3<br>มัครอบคองข้อ                                                                                 | <ol> <li>54,040,00 นาท เห้าหนึ่นสี่หันส์สิบ<br/>ใบฐานะผู้ผู้ชี่มีเห็น ขอให้ความยินขอมต่อเ<br/>ยินขอมให้ผู้ได้ชี้มีน่ายเงินค่าเล่าเรียน แม<br/>เหมาการ.17</li></ol>                                                                                                    | างข้วน)<br>กองทุนเร็บได้รู้ยืมเพื่อกา<br>พะคำใช้จ่ายที่เกี่ยวเนื่อม<br>อาการ<br>2551112222<br>คามมาตรา 40 (1) แห่ง<br>องผู้รู้ยืมเงิน จากหน่วยเ                                                                                                    | ารศึกษาในฐานะอูได้กู้ยิม ดังนี้<br>กับการศึกษา เข้าบัญชีกอะทุนเว็บได้กู้ยิมเพื่อการศึกษาของ<br>๑ สนาคารถรุนไทย ข้ากัด (มหารน)<br>และข้ายคำครองจักเข้าเข้าบัญชีเงินผ่ากออมพรัพ<br>สาขา6737<br>                                                                                                    |
| รวมเป็นเป็นที่<br>3. ขัาหเข้า<br>3.1<br>มหาวิทยาลัย<br>สาขาสวรเวทั<br>ของข้าหเข้า ชน<br>ซื่อบัญชี 42<br>คามเข้านวนที่ผู้ไ<br>คามเข้านวนที่ผู้ไ<br>3.2<br>อุเครอบครอเชือ<br>3.4                                                                         | <ol> <li>54.040.00 นาท เห็าหนึ่งสีพันส์พิมพ์สีพิมพ์<br/>ในฐานะผู้ผู้ผู้มีมเงิน ขอให้ความยินของค่อย<br/>ยินของให้ผู้ให้ผู้ยินง่ายเงินค่าเล่าเรียน แม<br/>เกลมนั้นเพิศ<br/>พาร. ธนวการถรูเไทย รักถัศ ในหารณ์<br/>เธอเการักย์ ณู เกษม<br/>ยินของให้ผู้มีพบ้าที่ร่ายเงินใค้สีเประเมิน<br/>ผู้ผู้อิมแจ้งให้พราบ<br/>ยินของให้ผู้ให้ผู้ยิน จะข้อมูลส่วนบุคกลา<br/>มูลส่วนบุคคลดีแกล่าว</li> </ol>                                                                                                    | างข้วน)<br>กองทุนเร็บไห้ภู่ยืมเพื่อห<br>ขนาคาร<br>2551112222<br>คามมาครา 40 (1) แห่ง<br>องผู้ภู้ยืมเงิน จากหน่วยง                                                                                                    | ารศึกษาในฐานะผู้ให้ผู้ยิม ดังนี้<br>กับการศึกษา เข้าบัญชิเกตหุนเงินให้ผู้ยิมเพื่อการศึกษาของ<br>                                                                                                    |
| รวมเป็นเป็นที่<br>3. ข้าหเจ้า<br>มหาวิทยาลัย<br>สาราสวรมมั<br>ของข้าหเจ้า อน<br>รื่อบัญชี 42<br>คามจำนวนที่ผู้ไ<br>3.3<br>ผู้ครอบครองข้อ<br>นั้นกาควัยเองน                                                                                             | <ol> <li><u>54.040.00 บาท เห้าหนึ่งสีพันส์พิม</u><br/>ในฐานะผู้ผู้ยืมเริ่น ขอให้ความยินยอมต่อย<br/>ยินยอมให้ผู้ได้ภูมิมายเงินต่าเล่าเรียน แม<br/>เกรมนัณฑิต<br/>มระเวณว.1.7 นัญชังกที่<br/>พราร เอนกการกรุงใหย รักกัด ในการน.<br/>เออมารักย์ <u>ณ เกษม</u><br/>ยินยอมให้ผู้ได้กูยิม โดยเงินผู้เครื่องมาค<br/>ผู้เอิ่มแจ้งให้กราบ<br/>ยินยอมให้ผู้ได้ภูมิม โดยเงินผู้เครื่องมาคุณกรา<br/>มุมส่วนบุคุณดีรักก่าว<br/>ยินยอมให้ผู้ได้ภูมิม โดยเงาร์อมูลเกี่ยวกับ<br/>เมลาวบบุคุณดีรักก่าว</li> </ol>                                                                                                    | ารข้วน)<br>กองขุนเว็บได้ผู้ยืมเพื่อก<br>เรค้าใจ้จ่ายที่เกี่ยวเนื่อม<br>อรรรมป เอออ<br>ร่วยมากรา 40 (1) แห่ง<br>องผู้ผู้ยืมเงิน และการจ้า<br>การผู้ยืมเงิน และการจ้า                                                                                                    | ารศึกษาในฐานะผู้ให้ผู้ชิม ดังนี้<br>กับการศึกษา เข้าปัญชักอหุนเงินให้ผู้ชิมเพื่อการศึกษาของ<br>นองข่ายกำครองจิทเข้าบัญชีเงินต่ากออมทรัก<br>สาขามาการที่<br>มาการทักในได้พึงประเมินของผู้ผู้ชิมเงิน<br>ประมวตรัษฎากร ทักในได้พึงประเมินของผู้ผู้ชิมเงิน<br>ประมวตรัษฎากร ทักในได้พึงประเมินของผู้ผู้ชิมเงิน<br>ประมวตรัษฎากร ทักในได้พึงประเมินของผู้ผู้ชิมเงิน<br>ประมวตรัษญาตรงผู้ผู้ชิมเงินได้แก่หน่วยงานหรือองศ์กร<br>กอนเจ้นตะตาว                                                                                                    |
| รวมเป็นเริ่มที่<br>3. ข้าหเจ้า<br>3.1<br>มหาวิทยาย์<br>สาราสาวมหั<br>ของข้าทแจ้า อน<br>รื่อบัญชี 10<br>3.2<br>คามจำมวนที่ผู้ไ<br>3.3<br>ผู้ครอบครองข้อ<br>3.4<br>ทั้งภาครัฐและแ                                                                        | <ol> <li>54.040.00 นาท เห้าหนึ่งส์ดังห์สัตบ<br/>ในฐานะผู้ก็ผู้มีแห้น ขอให้ความยินยอมค่อ<br/>ขอบขณให้ผู้ก็ผู้มีเขา่อเริ่มค่าเล่าเรียน แม<br/>เกษณาในที่ด<br/>หมวกวร.17บัญชิงกรที่<br/>หมวกวร.17บัญชิงกรที่<br/>หมวกวร.17บัญชิงกรที่<br/>ยินยอมให้ผู้มีหน้าที่ช่ายเริ่มให้ที่กประเมิน<br/>ผู้ชิ้มแต่งให้ผู้ให้ผู้ยืม ขอข้อมูลเกี่ยวกับ<br/>มูลส่วนบุคคลด้ายล่าว</li> <li>ยินยอมให้ผู้ให้ผู้ยืมเมืองแต่ข้อมูลเกี่ยวกับ<br/>การบ หรือบุคคลโดกล่าว</li> </ol>                                                                                                    | างข้วน)<br>กองทุนเว็บไห้กู้ปันเพื่อก<br>ะหว่าไข้ข่ายที่เกี่ยวเนื้อม<br>                                                                                                    | ารศึกษาในฐานะผู้ให้กู้ขึ้ม ดังนี้<br>กับการศึกษา เข้าบัญชีกองทุนเริ่มให้กู้ขึ้มเพื่อการศึกษาของ<br>และข่ามกำครองจิทเข้าบัญชีเงินต่ากออมทรัท<br>และข่ามกำครองจิทเข้าบัญชีเงินต่ากออมทรัท<br>และที่<br>เละที่<br>เละที่<br>เละที่<br><br>ประมวดรัษฎากร หักใบได้พึงประเมินของผู้กู้ขึ้มเงิน<br>ประมวดรัษฎากร หักใบได้พึงประเมินของผู้กู้ขึ้มเงิน<br>ประมวดรัษฎากร หักใบได้พึงประเมินของผู้กู้ขึ้มเงิน<br>ประมวดรัษฎากร ขัดเงินได้เห็นกระยานหรือองค์กร<br>กะบงวันติมตรร                                                                                                    |
| รวมเป็นสิบที้<br>3. ยังหมู่จัก<br>3.1<br>มหาวิทยาลัย<br>สาราสาวิมที่<br>ของรังหมู่จี 10<br>ร้อบัดูชี 10<br>ร้อบัญชี 10<br>ม.2<br>คามจำมวนที่ผู้ไ<br>3.3<br>มั้งการรัฐและผ<br>3.5<br>มอายดังนี้ เปิลได้<br>3.5                                          | 1                                                                                                    | างข้วน)<br>กองทุนเริงไห้กู้มีมเพื่อก<br>ะหล่าใช้ข่ายที่เกี่ยวเนื่อม<br>                                                                                                    | ารศึกษาในฐานะผู้ให้ผู้ขึ้ม ดังนี้<br>กับการศึกษา เข้านั้ญจักองทุนเว็บไห้ผู้ขึ้มเพื่อการศึกษาของ<br>มาการกรุงไฟย จักกิด (องการน)<br>และจำบคำครองจังเข้าบัญจีเงินผ่ากออมทรัก<br>ภาษาสาราเอาร์<br>เลทซ์C641122233<br>เลทซ์C641122233<br><br>ประมวดรัฐการ หักเริ่มได้พี่เประเมินของผู้ผู้ขึ้มเงิน<br>ประมวดรัฐการ หักเริ่มได้พี่เประเมินของผู้ผู้ขึ้มเงิน<br>เรามาร้อยงก์กรทั้มกาครัฐและเอกระการือบุคกลได ซึ่งเป็น<br>ระเงินดันกรรร<br>กละทุนที่มณตรรร                                                                                                    |
| າວມເປັນຄັບຄັ້<br>3. ອ້າກແຈ້ກ<br>3.1<br>ມหາวิทยาลัย<br>สารา                                                                                                    | <ol> <li>54,040.00 นาท (หัวหนึ่นสีพันส์สินข<br/>ในฐานะผู้ผู้ผู้มิมเริ่น ขอให้ความยินขอมค่อย<br/>ยินขยอมให้ผู้ก็ผู้ยินข่ายเริ่นค่าเล่าเรียน แล<br/>คนอเว้องที่ต<br/>หมวดวร.17</li></ol>                                                                                                    | างข้วม)<br>กองทุนเรียไห้คู่มีมะเพื่อก<br>ระทำใช้จ่ายที่เกี่ยวเรื่อม<br>องคาว<br>2551112222<br>คามมาครา 40 (1) แห่ง<br>องผู้ผู้ชืมเงิน จากหน่วยง<br>การกู้ยืมเงิน ขากหน่วยง<br>การกู้ยืมเงิน ขากหน่วยง<br>การกู้ยืมเงิน ขากหน่วยง<br>การกู้ยืมเงิน ขากหน่วยง<br>การกู้ยืมเงิน                                                                           | ารศึกษาในฐานะผู้ให้ผู้ขึ้ม ดังนี้<br>กับการศึกษา เข้าบัญชิกองทุนเว็บให้ผู้ขึ้มเพื่อการศึกษาของ<br>๑ = สมาคารกรุงไทย ข้ากัด (มาราชม)<br>                                                                                                    |
| รวมเป็นมินที่<br>3. ชัวพะจั<br>3.1 รัวพะจั<br>3.1 มหาวิทยาลัย<br>สาวา                                                                                                    | <ol> <li>54,040.00 นาท เห็าหนึ่นสี่หันส์สิบ<br/>ในฐานะผู้ผู้มีมเงิน ขอให้ครามยินขอมค่อย<br/>ยินขอมให้ผู้ได้ผู้ยิมเงินขายเงินค่าเล่าเรียน แ<br/>คนบัณฑิต<br/>หมวการ.17บัญชีนทรี่<br/>หมวการ.17บัญชีนทรี่<br/>หมวการ.17บัญชีนทรี่<br/>หมวการ.17บัญชีนทรี่<br/>หมวกรวมขุมคลที่หลุ่งของจัญญชีน<br/>ยินขอมให้ผู้ได้ผู้ยิม ของัญลส่วนบุคคลา<br/>ยินขอมให้ผู้ได้ผู้ยิม ของัญลส่วนบุคคลา<br/>ยินขอมให้ผู้ได้ผู้ยิม ของัญลส่วนบุคคลา<br/>ยินขอมให้ผู้ได้ผู้ยิม<br/>ของอุมชุมสำนัญคลที่อากับาได้กรมสรรคากา<br/>หาวบทุมชุมสายัญสามบุคคลายจะผู้ผู้มีมเงิ<br/>เอานที่ที่กราบ หมายเสขใหร่ายให้กรมชาวอาการ<br/>หาวบทุมชุมสายส่วนบุคคลายจะหูไปมีเงิ</li></ol>                                                                                                    | างข้วม)<br>กองทุนเรียไห้คู่ยืมเพื่อกา<br>มะคำให้ง่ายที่เกี่ยวเนื่อม<br>อนการ<br>2551112222<br>ตามมาตรา 40 (1) แห่ง<br>องผู้กู้ยืมเงิน จากหน่วยง<br>การกู้ยืมเงิน จากหน่วยง<br>การกู้ยืมเงิน จากหน่วยง<br>การกู้ยืมเงิน จากหน่วยง<br>การกู้ยืมเงิน<br>เป็ดแยบข้อมูกส่วนบุค<br>มิณติยบหรือค่าจ้าย ได้เ                                                   | ารศึกษาในฐานะอู่ได้รู้ยิม ดังนี้<br>กับการศึกษา เข้าบัญชิตองทุนเริ่มได้รู้ยิมเพื่อการศึกษาของ<br>๑ = สมาคารกรุนัทย ขักกิด (มหารม)<br>= = และที่ = : 0541122233<br>ประมวลวัษฎากร หักเริ่นได้ที่เประเมินของผู้รู้ยิมเริ่น<br>ประมวลวัษฎากร หักเริ่นได้ที่เประเมินของผู้รู้ยิมเริ่น<br>ประมวลวัษฎากร หักเริ่นได้ที่เประเมินของผู้รู้ยิมเริ่น<br>ประมวลวัษฎากร หักเริ่นได้ที่เประเมินของผู้รู้ยิมเริ่น<br>เราเหรือองค์กรทั้งกาครัฐและนอกขนารีอบุคคลได ซึ่งเป็น<br>กระเงินดินกองทุนของผู้รู้ยิมเริ่นไห้แก่หน่วยงานหรือองค์กร<br>รณะเห็นเดินครร<br>เกละทุนบ้างหนึ่งบ้านญชาราชการ หน่วยงานซิเซองรัฐ<br>คลรองผู้รู้ยิมเน็บได้ดับการร้องของากผู้ให้รู้ยิม ทั้งนี้ เพื่อให้ |
| รวมเป็นเริงที่<br>3. ชัวพะจั<br>3.1<br>มหาวิทยาลัย<br>สามา                                                                                                    | 1                                                                                                    | ารข้วน)<br>กอะทุนเว็บไห้ผู้ปันเพื่อก<br>ะหว่าใจ้ง่ายที่เกี่ยวเนื้อม<br>อรรับไปเรือริม<br>ร่วมการว 40 (1) แห่ง<br>องผู้ผู้ยิ้มเงิน และการจำ<br>การผู้ยิ้มเงิน และการจำ<br>การผู้ยิ้มเงิน และการจำ<br>การผู้ยิ้มเงิน และการจำ<br>การผู้ยิ้มเงิน และการจำ<br>การผู้ยิ้มเงิน<br>แป้ดเอยาเรืองว่าบุค<br>เป็นเดือบหรือเจ้าจ้าง ไห้แ<br>คลามก้าวะเป็นคิณอยุโน | ารศึกษาในฐานะผู้ให้ผู้ยิม ดังนี้<br>กับการศึกษา เข้าบัญชิกอพุนเว็บให้ผู้ยิมเพื่อการศึกษาของ<br>                                                                                                    |
| >>>>>>>>>>>>>>>>>>>>>>>>>>>>>>>>>>>                                                                                                    | ไม่                                                                                                    | างข้วน)<br>กองขุนเงิบไห้รู้ปันเพื่อก<br>ะหล่าไข้ข่ายที่เกี่ยวเนื้อม<br>                                                                                                    | ารศึกษาในฐานะผู้ให้ผู้ขึ้ม ดังนี้<br>กับการศึกษา เข้าผู้สุดองทุนเว็บให้ผู้ขึ้มเพื่อการศึกษาของ<br>                                                                                                    |
| รวมเป็นสิบกั้<br>3. ยังหะรัง<br>3.1<br>มหาวิทยาลัย<br>สารา                                                                                                    | <ol> <li>54.049.00 นาท (หัวหนึ่นสี่หันพี่สัมบ<br/>ในฐานะผู้ผู้ชื่มเงิน ขอให้ความยินยอมค่อ<br/>ยินยอนให้ผู้ให้ชื่อเข้าอเงินค่าเล่าเรียน แม<br/>กละเม้นพี่ด<br/>เมวดวร.17บัญชิงกรี่<br/>เมวดวร.17บัญชิงกรี่<br/>การยนดารถรุมใชย รักรีด ในการณ<br/>เออะกรักย์ ณ.เกษน<br/>รักรีต ในการมุระกรับ<br/>ยินยอมให้ผู้ให้ผู้ยิมเงินแหร้อมูลเกี่ยวกับ<br/>กาน หรือบุคคมโดการว<br/>ยินยอมให้ผู้ให้ผู้ยิมเงินแหร้อมูลเกี่ยวกับ<br/>กาน หรือบุคคมโดการว<br/>ยินยอมให้ผู้ให้ผู้ยิมเงินแหร้อมูลเกี่ยวกับ<br/>กาน หรือบุคคมโดการว<br/>ยินยอมให้ผู้ให้ผู้ยิมเงินแหร้อมูลเกี่ยวกับ<br/>กาน หรือบุคคมโดการที่<br/>ยินยอมให้ผู้ให้ผู้ยิมเงินแหร้อมูลกร้องกับ<br/>รายได้คนไม่การบริหารกองทุ่มและการคื<br/>ในฐานะผู้ผู้ขึ้มเงินจะไม่เพ็กออบการให้คว<br/>ผู้ผู้ขึ้มเงิ</li></ol>                                                                                                    | ารข้วน)<br>กอะทุนเริงไห้คู่มีมเพื่อก<br>ะหว่าใช้ข่ายที่เกี่ยวเนื่อย<br>                                                                                                    | ารศึกษาในฐานะผู้ให้ผู้ขึ้ม ดังนี้<br>กับการศึกษา เข้าบัญชีกองทุนเว็บให้ผู้ขึ้มเพื่อการศึกษาของ<br>มาการกรุงไพย ขัวก็ค (มอการน)<br>มองร่ายคำครองจังเข้าบัญชีเงินต่ากออมทรัก<br>สาขาอารา                                                                                                    |
| รวมเป็นสินดั้<br>3. ขักแข้ก<br>3.1<br>มหาวิทยาลัย<br>สารา                                                                                                    | ไม่                                                                                                    | างข้วม<br>กองทุนเริงไห้คู่มีมเพื่อก<br>อนาคาว<br>2551112222<br>คามมาควา 40 (1) แห่ง<br>องผู้ผู้ยืมเงิน จากหน่วยง<br>การผู้ยืมเงิน จากหน่วยง<br>การผู้ยืมเงิน จากหน่วยง<br>การผู้ยืมเงิน จากหน่วยง<br>การผู้ยืมเงิน จากหน่วยง<br>การผู้ยืมเงิน จากหน่วยง<br>การผู้เป็นเริ่ม<br>การผู้เป็น<br>คนข้างเร็บก็เกมองทุ<br>กมเป็นขอมตามหนังสือนี่<br>(         | ารศึกษาในฐานะผู้ให้ผู้ขึ้ม ดังนี้<br>กับการศึกษา เข้าบัญชีกองรุนเงิงให้ผู้ขึ้มเพื่อการศึกษาของ<br>มาคาวกรุงไทย ขัวกิด (มวารน)<br>มาร่างกำครองรักเข้าบัญชีเงินล่ากออมทรัก<br>สาขา6352                                                                                                    |
| รวมเป็นสิบดั้<br>3. ข้าพะจั<br>มหาวิทยาลัย<br>สารา                                                                                                    | <ul> <li><u>54.040.00 นาท (หัวหนึ่นสี่หันส์สับน์</u></li> <li><u>54.040.00 นาท (หัวหนึ่นสี่หันส์สับน์</u></li> <li>ในฐานะผู้ผู้ผู้มิมใน ขอให้ความยินขอมค่อย</li> <li>ยินขอยได้ผู้ก็ผู้มินข่ายเงินค่าเล่าเรียน แล<br/>กลายเมื่อพืด</li> <li>แมวการ 17</li></ul>                                                                                                    | างข้วม)<br>                                                                                                    | ารศึกษาในฐานะอู่ให้รู้ชิม ดังนี้<br>กับการศึกษา เข้าบัญชิดองทุนเว็บให้รู้ชิมเพื่อการศึกษาของ<br>                                                                                                    |
| รวมเป็นสินดั้<br>3. ชัวพะจั<br>3.1<br>มหาวิทยาลัย<br>สามาภามิวมัน<br>สามาภามิวมัน<br>ชัยบัคร<br>ภามชำมวนที่ผู้มี<br>ภามชำมวนที่ผู้<br>มี<br>มีการรัฐและม<br>3.5<br>และลังหนึ่งผู้โคร่<br>ชัยบู้หารยุภิจ<br>ผู้ให้กู้ยังนำไปให้<br>4. ชัวพะจั<br>องชื่อ | ไม่                                                                                                    | ารข้วน)<br>กองทุนเว็บไห้ผู้ปันเพื่อก<br>ะค่าใจ้ง่ายที่เกี่ยวเนื้อม<br>                                                                                                    | ารศึกษาในฐานะอู่ได้รู้ยิม ดังนี้<br>กับการศึกษา เข้าบัญชีกองรุ่นเงินให้ผู้ยิมเพื่อการศึกษาของ<br>๑ = สมาคารกรุงไทย ขักกิด (มหารม)<br>= และช่างค่าครองจับเข้าบัญชีเงินผ่ากออมพรัพ<br>สาขา6331                                                                                                    |
| รวมเป็นมินที่<br>3. ชักพรัส<br>3.1<br>                                                                                                    | ไม่                                                                                                    | างข้วม<br>กองขุนเงินได้รู้ปันเพื่อก<br>เรา้าไข้ข่ายที่เกี่ยวเนื้อม<br>                                                                                                    | ารศึกษาในฐานะผู้ให้ผู้ขึ้ม ดังนี้<br>กับการศึกษา เข้าผู้สึกองทุนเริ่มให้ผู้ขึ้มเพื่อการศึกษาของ<br>                                                                                                    |

- 12. เมื่อพิมพ์แบบยืนยันออกมาจำนวน 2 แผ่น ให้นักศึกษาตรวจสอบข้อมูลเกี่ยวกับที่อยู่ตามทะเบียน บ้าน หากไม่ถูกต้องอย่าเพิ่งดำเนินการใด ๆ แจ้งมาที่ อ.แววระวี ชนะนนท์ โทร 089-1301731 แต่ หากถูกต้องแล้วดำเนินการเขียนข้อมูลต่อไปนี้<u>ด้วยปากกาสีน้ำเงินที่ไม่สามารถลบออกได้เท่านั้น</u>
  - a. เขียนวันที่ออกบัตรในช่อง ออกให้เมื่อวันที่ โดยดูจากบัตรประชาชนตัวจริง
  - b. เขียนวันที่หมดอายุในช่อง หมดอายุวันที่ โดยดูจากบัตรประชาชนตัวจริง
  - c. เขียนภาคเรียนที่ ใส่ เลข 2

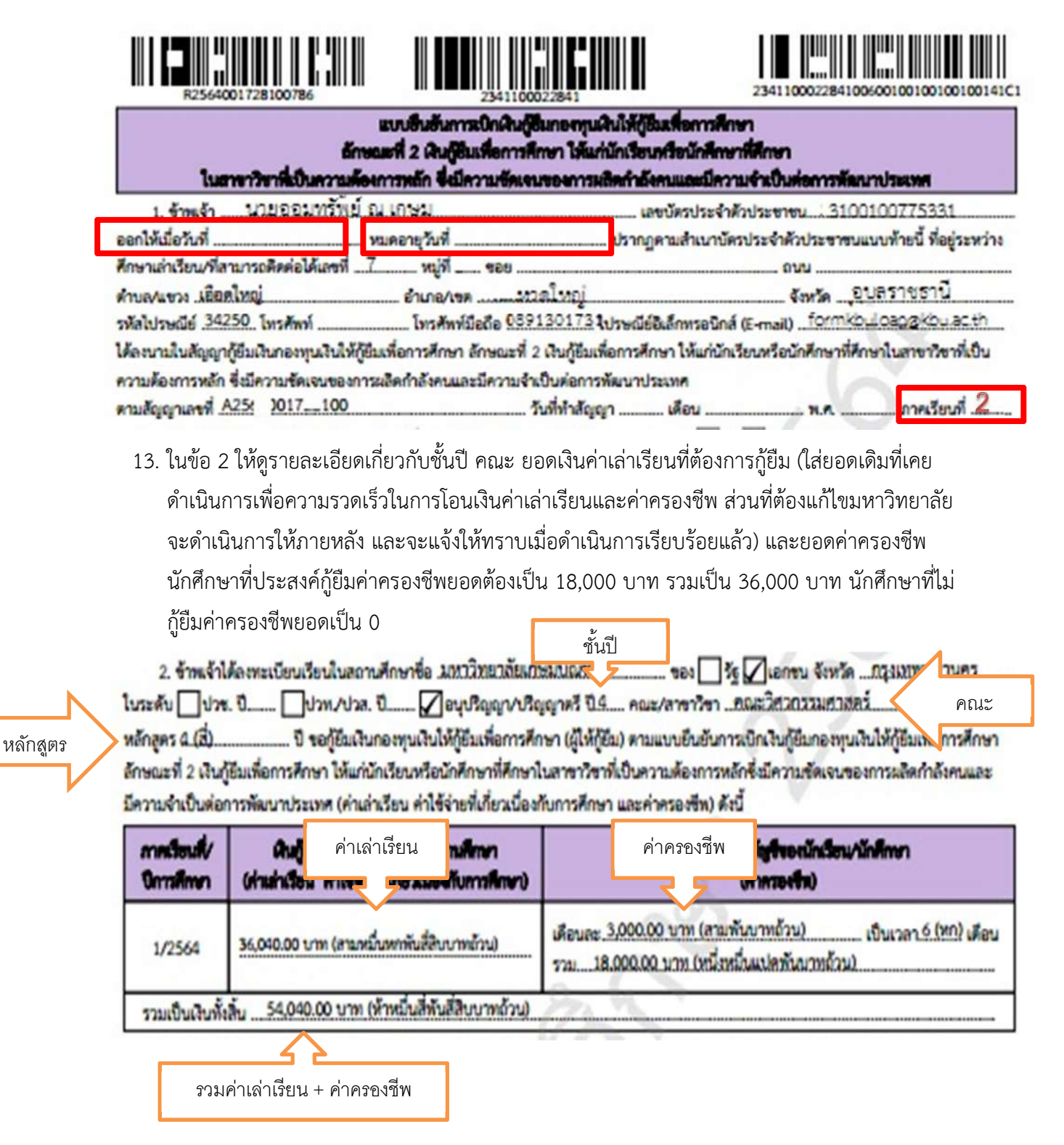

 14. ในข้อ 3 ตรวจสอบรายละเอียดเกี่ยวกับเลขที่บัญชีธนาคารของนักศึกษา ว่าถูกต้องหรือไม่ บัญชีโดน ปิดแล้วหรือยัง ตรวจสอบได้โดยการโอนเงินเข้าบัญชีตนเอง ถ้าโอนได้คือไม่โดนปิด หากโดนปิดแจ้ง แก้ไขด่วน พร้อมอ่านข้อความ 3.1-3.5 ทุกตัวอักษรเพื่อทำความเข้าใจในเงื่อนไขต่าง ๆ

ข้าพเจ้าในฐานะผู้ผู้ยืมเงิน ขอให้ความยินยอมต่อกองทุนเงินให้ผู้ยืมเพื่อการศึกษาในฐานะผู้ให้ผู้ยืม ดังนี้

3.2 ยินยอมให้ผู้มีหน้าที่จ่ายเงินได้ทึ่งประเมินตามมาตรา 40 (1) แห่งประมวลรัชฎากร หักเงินได้ทึ่งประเมินของผู้กู้ยิมเงิน ตามจำนวนที่ผู้ให้กู้ยิมแจ้งให้ทราบ

3.3 ยินยอมให้ผู้ให้กู้ยืม ขอข้อมูลส่วนบุคคลของผู้กู้ยืมเงิน จากหน่วยงานหรือองค์กรทั้งภาครัฐและเอกขนหรือบุคคลใด ซึ่งเป็น ผู้ครอบครองข้อมูลส่วนบุคคลดังกล่าว

3.4 ยินยอมให้ผู้ให้กู้ยิมเปิดเผยข้อมูลเกี่ยวกับการกู้ยืมเงิน และการขำระเงินคืนกองทุนของผู้กู้ยืมเงินให้แก่หน่วยงานหรือองค์กร ทั้งภาครัฐและเอกชน หรือบุคคลโดตามที่กฎหมายกำหนดหรือตามที่ผู้ให้กู้ยืมพิจารณาเห็นสมควร

3.5 ยินยอมเป็นการส่วงหน้าให้กรมสรรพากร สำนักงานประกันสังคม กองทุนบำเหน็จบำนาญข้าราชการ หน่วยงานอื่นของรัฐ และผู้หนึ่งผู้ใคที่ควบคุมสูแลข้อมูลส่วนบุคคลของผู้กู้ยิมเงิน เปิดเผยข้อมูลส่วนบุคคลของผู้กู้ยิมเงิน เช่น ภูมิลำเนา ที่อยู่ที่สามารถติดต่อได้หรือ ที่อยู่ทางธุรกิจ สถานที่ทำงาน หมายเลขโทรศัพท์ รายได้ เงินเดือนหรือค่าจ้าง ให้แก่ผู้ให้กู้ยิม เมื่อได้รับการร้องขอจากผู้ให้กู้ยิม ทั้งนี้ เพื่อให้ ผู้ให้กู้ยืมนำไปใช้ประโยชน์ในการบริหารกองทุนและการติดคามข่าระเงินคืนกองทุน

 15. ในข้อ 4 จะมีข้อมูลเพื่อให้ลงนาม ช่องผู้กู้ยืมเป็นชื่อนักศึกษา ในกรณีนักศึกษาอายุไม่ถึง 20 ปี จะมีชื่อ ผู้แทนโดยชอบธรรม ขึ้นในช่องผู้แทนโดยชอบธรรม/ผู้ปกครอง ด้านขวามือ

จำทแจ้าในฐานะผู้กู้ยิมเงินจะไม่เพิกถอนการให้ความยินขอมคามหนังสือนี้คลอคระยะเวลาที่สัญญากู้ยิมเงินคังกล่าวยังคงมีผลใช้บังคับ
 ลงชื่อ \_\_\_\_\_ผู้แทนโดยขอบธรรม/ผู้ปกครอง
 (<u>นายออมทรัพย์ ณ เกษม</u>)
 ลงชื่อ \_\_\_\_\_ผู้แทนโดยขอบธรรม/ผู้ปกครอง
 ลงชื่อ \_\_\_\_\_ผู้แทนโดยขอบธรรม/ผู้ปกครอง
 (\_\_\_\_\_\_)
 ลงชื่อ \_\_\_\_\_\_ผู้แทนโดยขอบธรรม/ผู้ปกครอง
 (\_\_\_\_\_\_\_)
 ลงชื่อ \_\_\_\_\_\_ผู้แทนโดยขอบธรรม/ผู้ปกครอง
 (\_\_\_\_\_\_\_)
 ลงชื่อ \_\_\_\_\_\_

# <u>ตัวอย่างการลงนามในแบบยืนยันการเบิกเงิน</u>

การลงนามในช่วงสถานการณ์โรคระบาดที่ไม่สามารถมาลงนามต่อหน้าอาจารย์ที่มหาวิทยาลัยได้ ให้นักศึกษา ถ่ายวีดีโอการลงนามเข้าใน Classroom

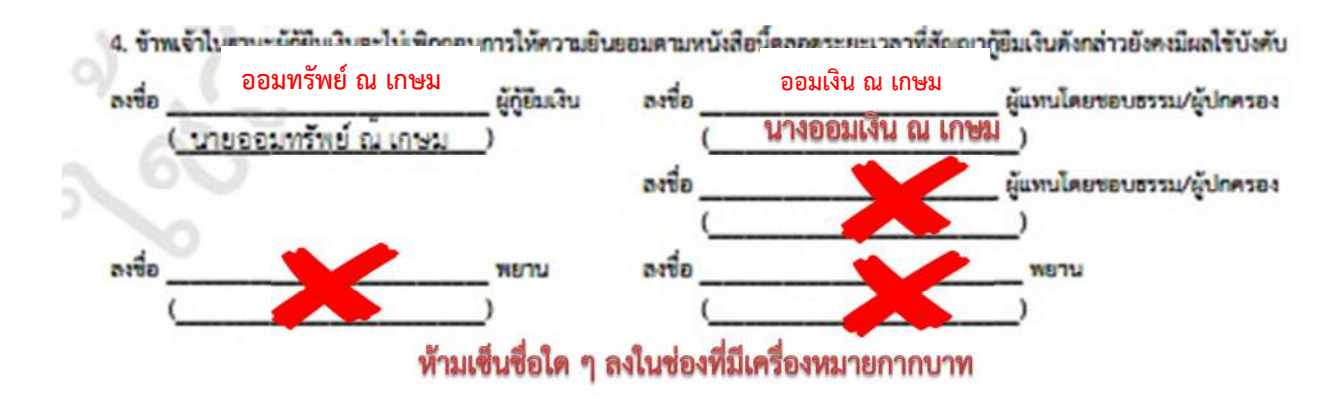

## <u>ตัวอย่างการรับรองสำเนาถูกต้อง</u>

บรรทัดที่ 1 เขียนคำว่า สำเนาถูกต้อง บรรทัดที่ 2 เขียน ชื่อ-สกุล ไม่มีคำนำหน้า บรรทัดที่ 3 ใส่วงเล็บเปิด เขียนคำนำหน้า ชื่อ-สกุล วงเล็บปิด

### บัตรประชาชน และการรับรองสำเนาถูกต้อง

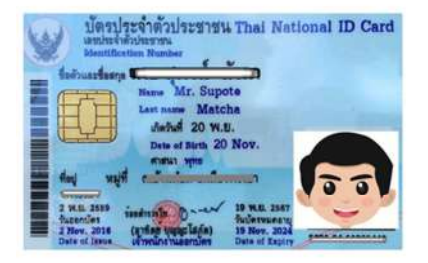

່ສຳເນາຄູກຫ້ອນ ອອນກຣັพຍ໌ ณ ເກບນ (ນາຍອອນກຣັพຍ໌ ณ ເກບນ)

- 16. เตรียมเอกสารนำส่งดังต่อไปนี้
  - 16.1 ใบนำส่งแบบยืนยันการเบิกเงินกรอกข้อมูลครบ 1 แผ่น
  - 16.2 แบบยืนยันการเบิกเงินที่ลงนามแล้ว 2 แผ่น
  - 16.3 สำเนาบัตรประชาชนผู้กู้ยืม 2 แผ่น
  - 16.4 สำเนาบัตรประชาชนผู้แทนฯ 2 แผ่น (เฉพาะกรณีนักศึกษาอายุไม่ถึง 20 ปี ณ วันเซ็นแบบ ยืนยันฯ)
  - 16.5 กิจกรรมจิตอาสาตัวจริง จำนวน 18 ชั่วโมง (เฉพาะผู้ที่กู้ยืมต่อปี 2565)

#### \*เอกสารสำเนาทุกฉบับรับรองสำเนาถูกต้องโดยเจ้าของเอกสาร\*

- 17. วิธีการนำส่งเอกสาร มี 2 ช่องทาง
  - 17.1 ช่องทางเคาน์เตอร์กองทุนทั้ง 2 วิทยาเขต ในวันเวลาทำการ วันจันทร์ เสาร์ เวลา 08.30 –
     16.00 น. เท่านั้น เว้นวันหยุดราชการ ใส่ซองวางใส่ตระกร้าเอกสารหน้าเคาน์เตอร์ ไม่ต้องจอง
     คิว
  - 17.2 ช่องทางระบบการขนส่ง เช่น ไปรษณีย์ Kerry Grap ฯลฯ กรุณาลงทะเบียนทุกครั้ง พร้อมระบุ ว่าส่งในวันทำการเท่านั้น วันทำการคือ (วันจันทร์ - เสาร์ เวลา 08.30 - 16.00 น.) เว้น วันหยุดราชการ
    - ส่งที่ : มหาวิทยาลัยเกษมบัณฑิต (หน่วยงานกองทุนกู้ยืม) วิทยาเขตพัฒนาการ อาคารเฉลิมพระเกียรติ ชั้น 2 เลขที่ 1761 ซอยพัฒนาการ 37 ถนนพัฒนาการ แขวงสวนหลวง เขตสวนหลวง กรุงเทพฯ 10250 โทร 089-1301731
- \*เรียนวิทยาเขตร่มเกล้าก็ให้นำส่งวิทยาเขตพัฒนาการ เนื่องจากจะสะดวกรวดเร็วในการดำเนินการขั้นตอนต่อไป\*
- กำหนดส่ง เอกสารทุกช่องทางส่งถึงมหาวิทยาลัยภายในวันที่ 31 พฤศจิกายน 2564 เท่านั้น ยกเว้น กรณีระบบมีปัญหาที่ยังไม่สามารถยืนยันยอดกู้ยืมได้ จะประกาศให้ทราบอีกครั้ง
- 19. เมื่อเอกสารถึงอาจารย์กองทุนจะดำเนินการดังต่อไปนี้
  - a. ทำการตรวจสอบการลงนาม และเอกสารประกอบ
  - b. ส่งกองการเงินบันทึกยอดเงินเข้าระบบ
  - c. ยืนยันและสแกนเข้าระบบ DSL
  - d. นำส่งธนาคาร
  - e. ในขั้นตอนต่าง ๆ อาจารย์จะบันทึกลงใน http://reg.kbu.ac.th เข้าสู่ระบบ ประกาศงาน กองทุน คลิกปีการศึกษา 2564 นักศึกษาสามารถเข้าตรวจสอบได้

20. การโอนเงิน คาดว่าเงินค่าครองชีพจะเข้าหลังจากที่ขั้นตอนสแกนเอกสารเข้าระบบ DSL แล้วไม่เกิน
 30 วันทำการ จะโอนให้ครั้งที่ 1 จำนวนเงิน 3,000 บาท และเดือนต่อไปในวันเดียวกันทบให้ตั้งแต่
 เดือนที่ไม่ได้โอนจนถึงเดือนปัจจุบัน การโอนเงินของภาคเรียนที่ 2/2564 จะเริ่มโอนเดือนธันวาคม
 2564 – พฤษภาคม 2565

<u>ตัวอย่างกรณ</u>ีส่งเอกสารวันที่ 31 พฤศจิกายน 2564 เอกสารเรียบร้อย อ.กองทุนยืนยันประมาณวันที่ 10 ธันวาคม 2564 คาดว่าเงินจะเข้าเดือนแรกคือเดือนธันวาคม 2564 ไปจนถึงเดือน พฤษภาคม 2565 เดือนละ 3,000 บาท ทุกเดือน

แต่ถ้านักศึกษาส่งเอกสารล่าช้า หรือเอกสารมีปัญหา เงินเข้าช้าไป 1 เดือน เช่น เงินเข้าครั้งแรก วันที่ 30 เดือนมกราคม 2565 จำนวน 3,000 บาท (คือของเดือนมกราคม) ครั้งที่ 2 เข้าวันที่ 28 กุมภาพันธ์ 2565 จำนวน 6,000 บาท (คือของเดือนธันวาคม และเดือนกุมภาพันธ์) เป็นต้น <u>(เพราะฉะนั้นการส่งเอกสารเร็วช้ามีผลต่อการโอนเงินค่าเล่าเรียนและค่าครองชีพ)</u>

# กรณียืนยันการเบิกเงินไปแล้วต้องการแก้ไข (เข้าผ่านเครื่องคอมพิวเตอร์)

21. เข้าระบบ DSL ไปที่รายละเอียดการเบิกเงินกู้ยืม คลิกยกเลิกแบบเงินกู้ยืม

| มละเอียดการเบิก                | งินกู้ยืม               |          |             | minuutniaide ยกเลิกแบบเบิกเงินกู้ยื |
|--------------------------------|-------------------------|----------|-------------|-------------------------------------|
| ขายสัญญา<br>รอลงนามแบบยืนยันกา | รเบิกเงินกู้ยิน         |          |             |                                     |
| น้อมูลการศึกษา                 |                         |          |             |                                     |
| ปิการศึกษา                     | 2564                    | ภาคเรียน | 1           |                                     |
| ระดับการศึกษา                  | ปริญญาศรี               | ÷.o4     | ชั้นปีที่ 4 |                                     |
| นี้สุดอาหุศึกษา                | มหาวิทยาลัยกระเน้นที่ค  |          |             |                                     |
|                                | encolormale             |          |             |                                     |
| entes                          | And and the surfaces of |          |             |                                     |

22. ระบบจะขึ้นว่า รอสถานศึกษาพิจารณาคำขอยกเลิก ให้นักศึกษารอระบบประมาณ 3 วันทำการ จนกว่าหน้าจอระบบกลับมาหน้าเดิมให้ยืนยันยอดอีกครั้ง

| บการศึกษา                    | 6                           | อสถามศึกษา                                | ลักษณะการให้ผู้ยื่น                   | เลงที่คำขอดู้              | ຸ່ອົບເວັນ                                                          | สถานเค้าขอ                          |                   |
|------------------------------|-----------------------------|-------------------------------------------|---------------------------------------|----------------------------|--------------------------------------------------------------------|-------------------------------------|-------------------|
| <b>ปริญญาคริ</b><br>2561     | ม<br>นั                     | หาวิทยาลัยเกษม<br>ในที่ด                  | ดักษณะที่ 2 สาขา?<br>ความต่องการหลัก  | ว์ชาที่เป็น ML25610        | 01728101987                                                        | ด่าขอดู้สิมเวินได้รับการ<br>อนุมัติ |                   |
| rhuoliutį                    | ionans                      | duğ itrununğ                              | ยับเงิน รายการเปิกเงิน                | 190u                       |                                                                    |                                     |                   |
| ประวัติการเบิ                | inเงิ <mark>นกู้</mark> ยืม | l.                                        |                                       |                            |                                                                    |                                     |                   |
| เลอท์ยบบตินติน<br>เงินกู้ยัน | การเปิด                     | ระดับขึ้นการศึกษา                         | วันที่กำรายการ<br>เปิกเฉันภู้ยืน      | จำนวนเงินที่ออเบิททั้งสิ้น | 4034a                                                              | 1                                   |                   |
| R256400172                   | 8100010                     | <b>ปริญญาตรี</b><br>ชั่นปีที่ 4 / ภาคเรีย | 04 ม.ช. 2564<br>ณ 1 14:40 พ.          | 41,820                     | <ul> <li>รอสอามสึกษา<br/>พิงารมาด้ายออกเ</li> </ul>                | รอเ                                 | พิจารณาคำขอยกเลิก |
| \$256300172                  | 8200471                     | <b>ปริญญาตรี</b><br>ชั้นปีที่ 3 / ภาคเรีย | 12 ж. <b>в. 2563</b><br>гм 2 00:00 м. | 46,500<br>1/18             | <ul> <li>ดารเมืองรับ<br/>การเมืองในรับรู้สืม<br/>สำหรัจ</li> </ul> | Q5.Head fea                         | )                 |

### กรณียืนยันการเบิกเงินไปแล้วต้องการแก้ไข (เข้าผ่านมือถือ app กยศ. connect)

23. เข้าที่บริการ คลิก เบิกเงินกู้ยืม คลิก รายละเอียดคำขอปัจจุบัน

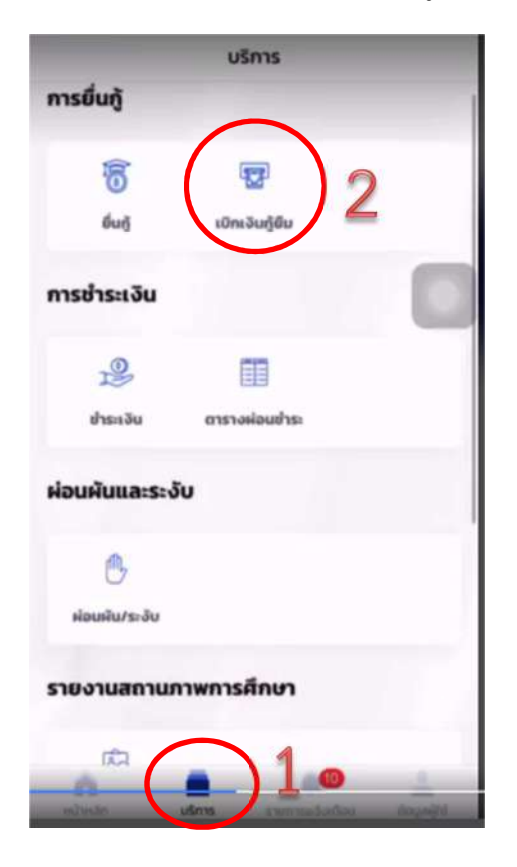

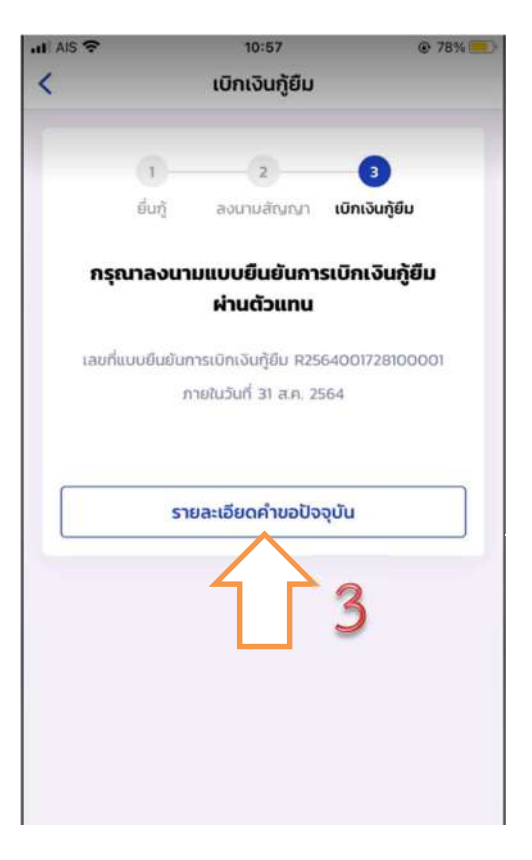

24. เลือกรายการเบิกเงินกู้ยืม และเลือกแบบเบิกเงินกู้ยืม

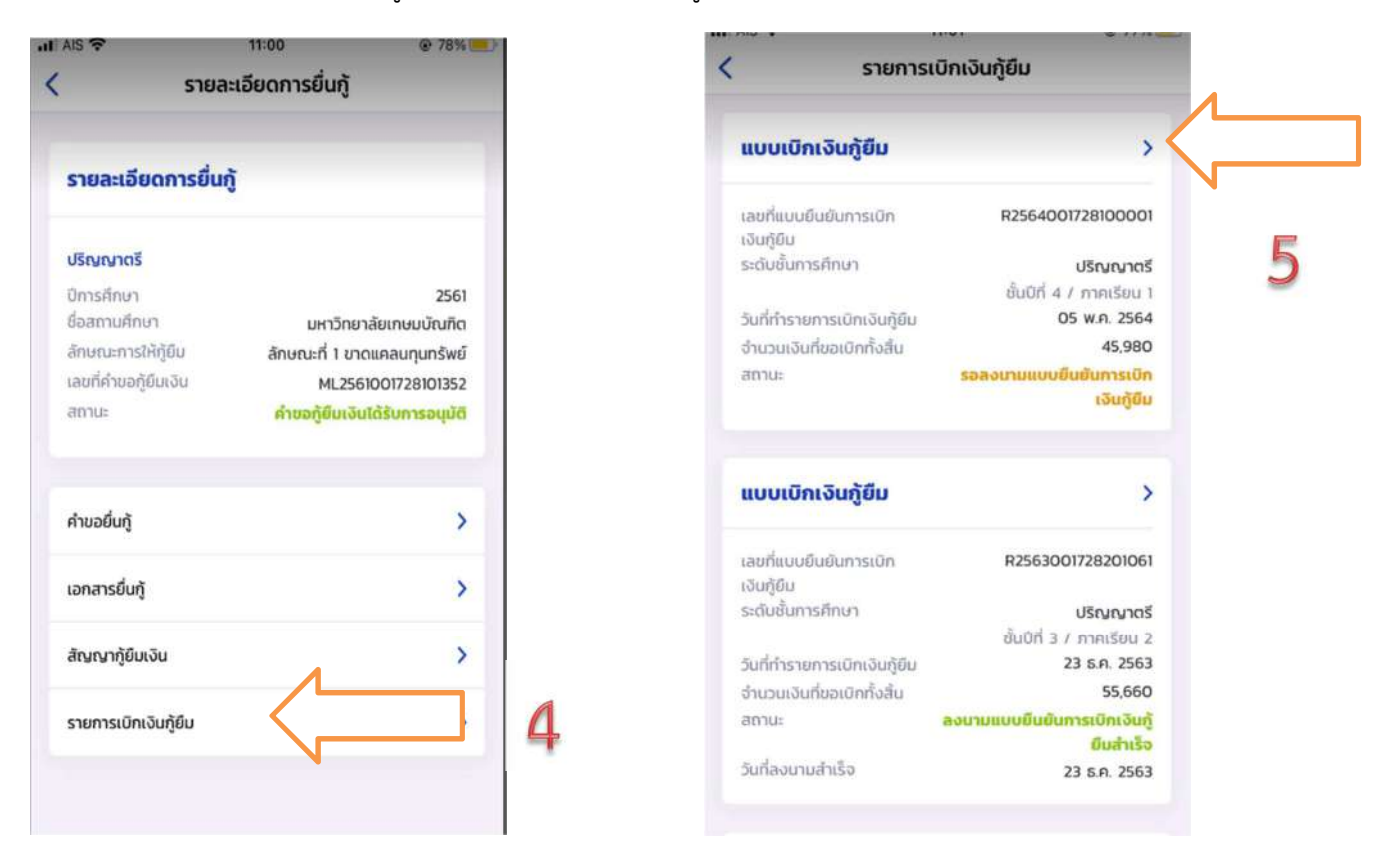

25. ต้องการยกเลิก ให้คลิก "ยกเลิกแบบเบิกเงินกู้ยืม" และใส่รหัสผ่านอีกครั้งเพื่อยืนยันการยกเลิก จะ
 ได้รับ e-mail แจ้งว่า อยู่ระหว่างสถานศึกษาดำเนินการพิจารณา ให้นักศึกษารออาจารย์ยืนยันการ
 ยกเลิกประมาณ 3-5 วันทำการ

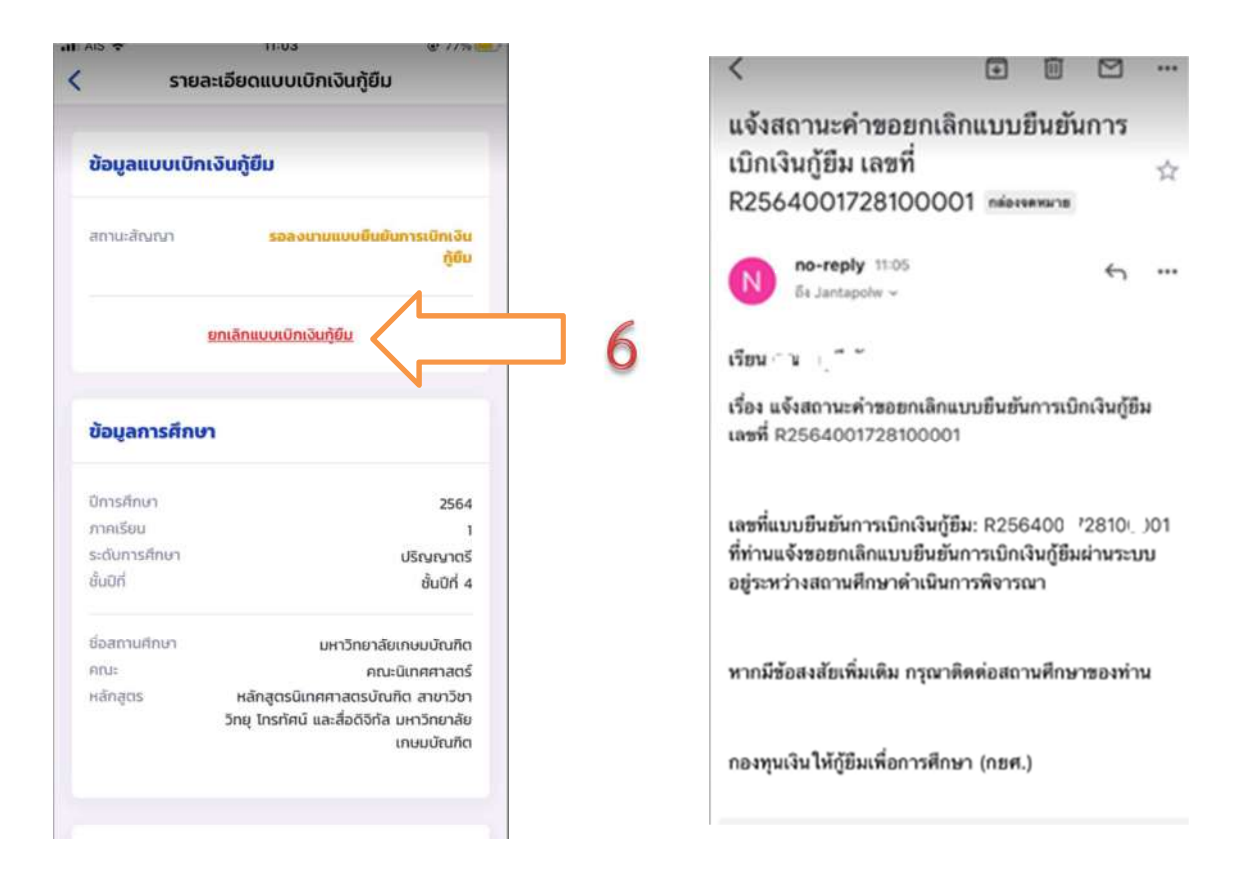

เมื่ออาจารย์ยืนยันการยกเลิกแล้ว จะมี e-mail แจ้งกลับไปยังนักศึกษาว่า "เลขที่...ได้ถูกยกเลิก
 เรียบร้อยแล้ว" ให้ดำเนินการยืนยันยอดกู้ยืมที่ถูกต้องต่อไป ทำตามข้อ 1-8 อีกครั้ง

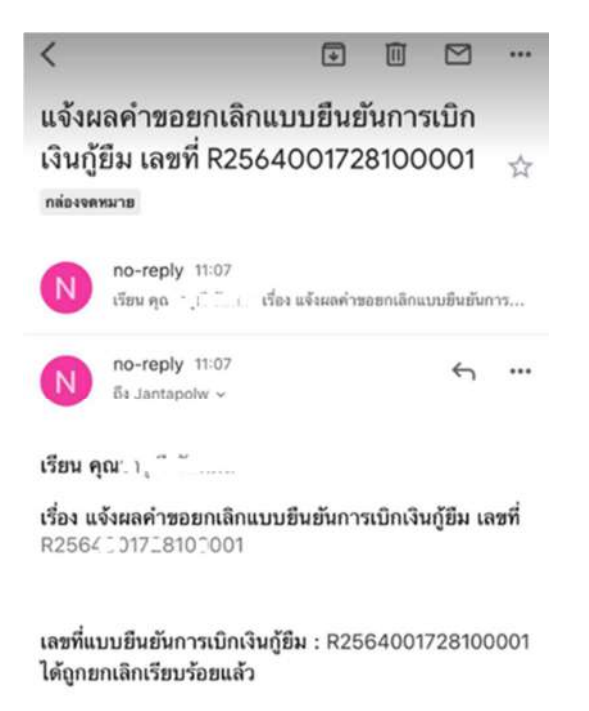